# My Verizon

You're now connected to Verizon 4G LTE, Lightning fast, Lightning strong, For more information visit verizonwireless com/4GLTE

REGISTER at verizonwireless com/ myverizon, to learn how to use your phone.

- Go to My Verizon
- Click on Support
- Click Device
- Click on Select Another Device

My Verizon allows you to manage your account, pay your bill, purchase accessories & more.

Assistance is at your fingertips anytime at verizonwireless com

Customer Service is at your disposal at 1-800-922-0204 or at any Verizon Wireless Store.

A User Guide is available on demand—simply download at support.vzw.com/phones or call 1-877-268-7589 to order a copy.

NOTE: Devices and software are constantly evolving—the screen images and icons you see here are for reference only.

# Phone Features

vour phone

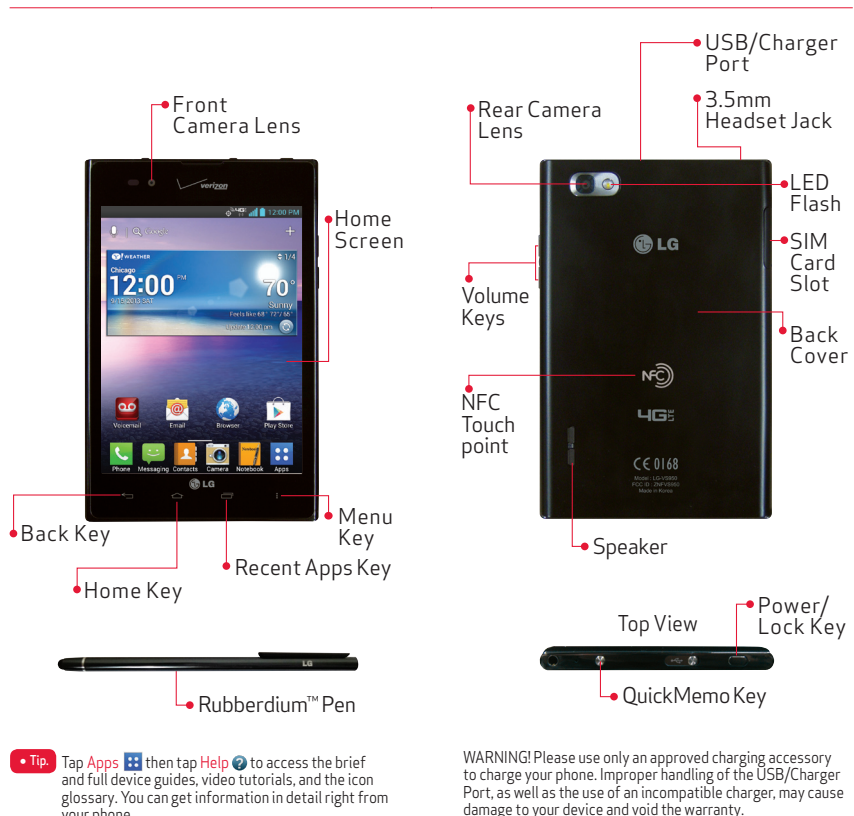

# Setting Up Your Phone

# Non-Removable Batterv

Your device is equipped with an internal rechargeable battery which should be replaced only by LG or an authorized LG repair center. You should never attempt to open or disassemble this device yourself and doing so may cause damage that voids your warranty.

# Inserting the SIM Card

If not already inserted, follow the instructions below to insert your 4G SIM Card

- 1. With the phone face down, locate the SIM Card Slot and open the cover.
- 2 Position the SIM Card with the Verizon logo facing up and slide it into place until it is clicks.

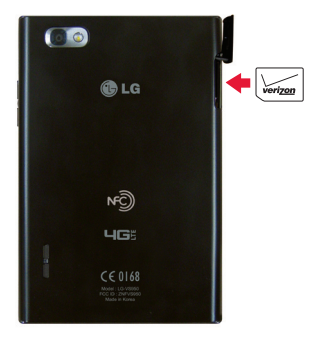

# Removing the SIM Card

- 1. Locate the SIM Card Slot and open the cover
- 2. Gently press the SIM Card inwards to release it, and remove from the slot
- Close the cover by inserting the notch into the phone and pressing down.

\*A Subscriber Identity Module (SIM Card) is a "smartcard" that houses personal information such as your mobile phone number calling plan, and account information, such as contacts, text messages, and call history. The Verizon Wireless 4G LTE SIM Card is compatible with any Verizon Wireless 4G LTE certified device The 4GTTE SIM Card can move from one device to another and your wireless service will work seamlessly as long as you have a compatible device and service plan. To see which devices are compatible with the Verizon Wireless 4G LTE SIM Card. visit verizonwireless.com/certifieddevice.

# Powering your phone on/off

It's important to fully charge the battery before turning on your phone.

- 1. To turn on the phone, press and hold the Power/Lock Key 
  for a couple of seconds until the screen lights up.
- 2. To turn off the phone, press and hold the Power/Lock Key 
  until the Phone options are displayed. Then tap Power off > OK

Follow the onscreen instructions to guickly set up your phone and email accounts.

device support.

# Lock Screen

1. Press the Power/Lock K v 🦱 to turn on your screen. Your Lock Screen will appear. 2. Swipe the screen in any direction to unlock it. To use a shortcut, swipe the icon in any direction. The screen will unlock and launch the application.

For more information visit verizonwireless com/smartphones Click Support tab. click Device, then Select Another Device for your

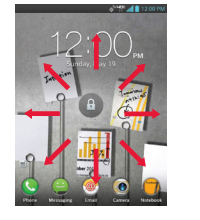

# OuickMemo<sup>™</sup> ‱

The OuickMemo<sup>™</sup> feature allows you to create memos and capture screen shots.

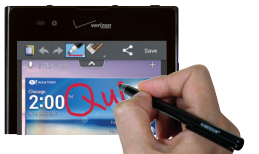

- Access the Ouick Memo feature by quickly pressing and releasing the Quick Memo Key 
  at the top of the phone, while on the screen you want to capture.
- 2. Create personalized memos or drawings using the Rubberdium<sup>™</sup> Pen or your finger.

NOTE: For information on QuickMemo options and tools, go to the User Guide, found under Help 😱

3. Tap save and select to save the memo to Notebook or Gallery.

# Dialing a Call

- 1. From the Home screen, tap Phone **S**.
- 2. Dial the phone number.
- 3. Tap Call 🔽 to place your call.

# Receiving a Call

 If the screen is unlocked, simply tap the Answer Kev 🔍

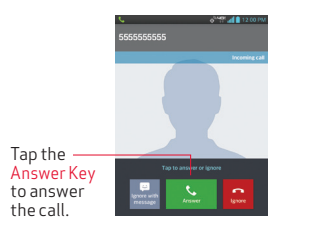

 If the screen is locked, swipe the Answer con 📞 in any direction.

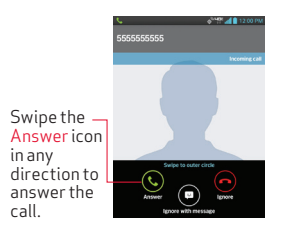

# NFC

Near field communication (NEC) lets you get things done just by tapping your phone on NFC touchpoints – quickly change your phone settings, for example, or open a website featured on an advertising poster without typing the Web address, and lots more.

# LG Tag+

LG Tag+ lets you set up tags as NFC touchpoints that apply your own custom settings to your phone by just tapping the phone to the tag. For example, you could have one tag with the settings you want at work and one for settings when you're at home.

# Using Tag+

Two tags come in the box with your phone.

- 1. From the Home screen, tap Apps :: > LG J+ 📑
- 2. Select a mode (Car/Office/Sleep/User) and customize the mode settings.
- 3. Tap Write on NFC tag and then tap the tag with the back of your phone. Your phone will display Written on tag when complete
- 4. Place the programmed tag in a convenient location for use.

NOTE: Tap Help ② in the upper right corner to learn more about setting up your own tags.

# Using NFC

Tap your phone to the tag to perform the action stored

NOTE: For hest results tan between the LG and 4G LTE logos on the back of your phone.

# Sending a Message

1. From the Home screen, tap Messaging

The Messaging screen will open, where vou can create a new message or open an ongoing message thread.

- 2. Tap 🔁 to start a new text or multimedia message.
- 3 Enter the contact's name or number in the To field, then type your message in the text field
- 4. After you complete your message, tap send to send it.

## Transfer Content

For information on how to transfer removable memory content, go to the User Guide, found under Help 2.

## **Bluetooth**®

- 1. From the Home screen, tap Apps :: > Settings 🐼 > Bluetooth.
- 2. Tap me to turn the Bluetooth function on or off. The button will turn blue to indicate that Bluetooth is on. You will also see the text ON
- 3. Tap Search for devices to search for and display information about nearby Bluetooth devices
- 4 Tap the name of the device you want to pair with your phone.

NOTE: Depending on the type of device you are pairing with, you will be asked to enter a passkey, confirm matching passkevs, or the device will automatically pair.

## Backup Assistant<sup>™</sup> Plus

Backup Assistant and Media Manager are now Backup Assistant Plus. Protect your contacts and access your media when vou need it on the go or at home. Go to verizonwireless.com/baplus.

## Setting Up Your Google Account

Now your Gmail, Google contacts, and Google calendar events can all be loaded to your phone automatically.

- 1. At the Google Account setup screen, tap Existing or New.
- 2. Enter your username and password or any other necessary information (if creating an account)
- 3. Tap to sign into the account.

Record your Google account information. Please keep this document in a safe place.

Username @gmail.com

Password

## Setting Up Other Email Accounts

- 1. From the Home screen, tap Apps 📰 > Settings 🔯 > Add account.
- 2. Tap Email and select the desired provider.
- 3. Enter your email address and password and any other necessary login credentials

## Set Up Voice Mail

From the Home screen, tap Phone 🕓, Dial \*86 (\*VM) and tap Call S. If you hear a greeting, tap # to interrupt, and follow the setup tutorial.

## Access Voice Mail

From your phone - From the Home screen, tap Phone S. Dial \*86 and tap Call S. When you hear the greeting, tap # to interrupt, follow the prompts.

From any phone—Dial your wireless number. When you hear the greeting, tap # to interrupt and follow the prompts.

NOTE: Voice mailboxes not set up within 45 days will be canceled. Your voice mailbox is not password protected until you create a password by following the setup tutorial.

### Visual Voice Mail

View a list of messages without dialing into a mailbox. Listen or erase with the tap of a button.

# Apps & More

Play it up with music, ringtones, wallpapers. apps and games. Keep up with Twitter<sup>™</sup> and Facebook. For details and pricing, go to verizonwireless.com

Data charges may apply.

## Installing Apps

More than hundreds of thousands of apps available to download from Google Play. From the Home Screen, tap 🗊 to access Play Store.

# Verizon Tones

Search, preview, purchase and manage ringback tones and ringtones from your favorite artists all in one place. Go to verizonwireless.com/mediastore

## Verizon Video

Watch full episodes of your favorite shows. Get hundreds of TV shows, live sports and events. Go to verizonwireless.com/video.

Media Store

# Fmail

and Verizon net

# Mobile Web

### MBM63880301 (1.0) G

This booklet is made from 100% post-consumer recycled paper. This booklet is printed with soy ink.

©2013 Verizon Wireless. All Rights Reserved. verizonwireless.com Printed in Korea

Find apps for entertainment travel productivity, navigation, ringback tones. ringtones, games, wallpaper and more. Go to verizonwireless.com/mediastore.

Check email on the go with popular Internet based email accounts, including Yahoo!" Mail AOL<sup>®</sup> Mail. Gmail<sup>®</sup>. Windows Live<sup>®</sup> Hotmail<sup>®</sup>

Take the Internet on the go. You can reach the latest news, get the weather and follow your stocks. From the Home Screen, tap Browser 🥘.

### Verizon SafeGuards

Family and Safety Apps & Services, Get the most robust parental controls. Go to verizonwirelss.com/safeguards.

### Location Based Services

This phone can determine its location which is useful for services such as navigation shopping and weather. For your safety. it's defaulted to only acquire your location when you dial 911. To use Location Based Services, from the Home screen tap Apps 🔡 > Settings Location access.

Your wireless device can determine its (and your) physical geographical location ("Location Information") and can associate Location Information with other data. Additionally, certain applications, services and programs are capable of accessing, collecting, storing and using Location Information and disclosing Location Information to others. You should use caution when determining whether or not Location Information should be made available to others and you should review any applicable third party policies before providing access. To limit potential unauthorized access to your Location Information. Verizon Wireless offers various mechanisms and settings to manage access to location data. By enabling location settings you are permitting third party access to Location Information through software, widgets or peripheral components you choose to download, add or attach to your wireless device or through web access, messaging capabilities or other means and you are authorizing Verizon Wireless to collect, use and disclose your Location Information as appropriate to provide you with any location services that vouenabled

## V7 Navigator®

Get premium GPS voice navigations and 3D maps with spoken real-time traffic alerts Find movie times, event info and gas stations Go to verizonwireless.com/navigator.

# Global Readv<sup>™</sup>

Verizon Wireless keeps you connected around the corner and around the world. For up-todate information on destinations and rates go to verizonwireless.com/tripplanner.

# Global Travel Program

Voice service available in more than 220 countries and data available in more than 205 countries — including more than 150 countries with 3G speed. This is the perfect short-term solution for the occasional or infrequent global traveler when traveling outside of the U.S. to GSM locations. For more information, go to verizonwireless.com/ globaltravel.

# Customer Information

### Your Wireless Device and Third Party Services

Verizon Wireless is the mobile carrier associated with this wireless device but many services and features offered through this wireless device are provided by or in conjunction with third parties. Verizon Wireless is not responsible for vouruse of this wireless device or any non-Verizon Wireless applications, services and products including any personal information you choose to use, submit or share with others. Specific third party terms and conditions terms of use and privacy policies shall apply. Please review carefully all applicable terms and conditions and policies prior to using this wireless device and any associated application product orcorvico

Hearing Aid Compatibility Information This phone has been tested and rated for use with hearing aids for some of the wireless technologies that it uses. However, there may be some newer wireless technologies used in this phone that have not been tested vet for use with hearing aids It is important to try the different features of this phone thoroughly and in different locations, using your hearing aid or cochlear implant, to determine if you hear any interfering noise. Consult your service provider or the manufacturer of this phone for information on hearing aid compatibility. If you have questions about return or exchange policies, consult your service provider or phone retailer.

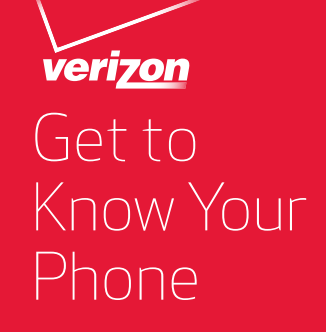

#